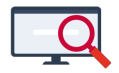

Nieuws > Algemeen > Docenten afwezig melden in het portal

# Docenten afwezig melden in het portal

2022-06-07 - Zermelo - Algemeen

Docenten afwezig melden in het portal

Vanaf schooljaar '22-'23 worden verlofmeldingen van werknemers ingevoerd in het portal. Deze afwezigheden worden door de dagroostermaker overgenomen in Zermelo Desktop en verder verwerkt.

In de loop van schooljaar '22-'23 worden de afwezigheidsredenen van docenten toegevoegd aan de managementinformatie.

Op deze pagina vertellen we meer over de nieuwe werkwijze.

- <u>Rechten (portal)</u>
- Afwezigheden invoeren (portal)
- Afwezigheden verwerken (desktop)
- Updaten desktopversie voor start schooljaar

#### Rechten (portal)

De mogelijkheid om de Afwezigheden van werknemers in te voeren valt onder het nieuwe schoolrecht Afwezigheden. We hebben dit standaard toegevoegd aan de schoolfuncties Formatiebeheerder en Roostermaker met bewerkrechten. De schoolfunctie Teamleider heeft standaard kijkrechten, de applicatiebeheerder van uw portal kan ook bewerkrechten aanzetten. De teamleider zal dan de afwezigheden van zijn teamleden kunnen invoeren en bijwerken.

## **Schoolfuncties**

| Instellingen gebruikers  | Instellingen scho         | olfuncties Toe | Toekenningen schoolfuncties ( |          |                   |          |   |  |  |  |  |  |  |
|--------------------------|---------------------------|----------------|-------------------------------|----------|-------------------|----------|---|--|--|--|--|--|--|
| Roosterproject : Voorbee | VoorbeeldSchool 2021-2022 |                |                               |          |                   |          |   |  |  |  |  |  |  |
| David A                  | (                         | Decaan         |                               | Directie | Formatiebeheerder |          |   |  |  |  |  |  |  |
| Recht                    | Lezen                     | Bewerken       | Lezen                         | Bewerken | Lezen             | Bewerken | L |  |  |  |  |  |  |
| - Personeel              |                           |                |                               |          |                   |          |   |  |  |  |  |  |  |
| Contracten               |                           |                |                               |          |                   |          |   |  |  |  |  |  |  |
| Aanstellingen            |                           |                |                               |          |                   |          |   |  |  |  |  |  |  |
| Formatiebeheer           |                           |                |                               |          |                   |          |   |  |  |  |  |  |  |
| Financieel               |                           |                |                               |          |                   |          |   |  |  |  |  |  |  |
| Regelingen               |                           |                |                               |          |                   |          |   |  |  |  |  |  |  |
| Bevoegdheden             |                           |                |                               |          |                   |          |   |  |  |  |  |  |  |
| Sectieverdeling          |                           |                |                               |          |                   |          |   |  |  |  |  |  |  |
| Lessenverdeling          |                           |                |                               |          |                   |          |   |  |  |  |  |  |  |
| Takenverdeling           |                           |                |                               |          |                   |          |   |  |  |  |  |  |  |
| Roosterwensen            |                           |                |                               |          |                   |          |   |  |  |  |  |  |  |
| Roosterwensen formuliere | n                         |                |                               |          |                   |          |   |  |  |  |  |  |  |
| Afwezigheden             |                           |                |                               |          |                   |          |   |  |  |  |  |  |  |

#### Afwezigheden invoeren (portal)

Onder menu Personeel vindt u het nieuwe Afwezigheden-scherm. U ziet hier de werknemers van uw school. De huidige en volgende week zijn standaard geselecteerd.

### Afwezigheden

| Afwezighede    | n Afwezigheden (deta    | iils)   |   |          |           |           |          |          |          |           |            |          |          |
|----------------|-------------------------|---------|---|----------|-----------|-----------|----------|----------|----------|-----------|------------|----------|----------|
| Roosterproject | t : VoorbeeldSchool 202 | 22-2023 | ~ | Ves      | tiging :  | vestiging | 4        |          | ✓ Te:    | am : G    | een filter |          | ~        |
|                |                         | ~       |   | Week     | : 37 - se | otember   |          |          | Week     | : 38 - se | ptember    |          |          |
| Code 🔶         | Naam                    | Cat     |   | ma<br>12 | di<br>13  | wo<br>14  | do<br>15 | vr<br>16 | ma<br>19 | di<br>20  | wo<br>21   | do<br>22 | vr<br>23 |
| adf            | Adab, Farah el          | OP      | 0 |          |           |           |          |          | Zi       |           |            |          |          |
| adm            | Adi, Mona               | OP      | 0 |          |           |           |          |          |          |           |            |          |          |
| alb            | Alenburg, Björn van     | OP      | 0 |          |           | Pr        |          |          |          |           |            |          |          |
| apk            | Appingedam, Karel       | OP      | 0 |          |           |           |          |          |          |           |            | Zi       |          |
| bbn            | Bbi, Nico               | OP      | 0 |          |           |           |          |          |          |           |            |          |          |

Om een werknemer afwezig te melden, klikt u in het scherm op de betreffende dag en voert u het Afwezigheidstype en de Duur in. Standaard staan deze voor ingevuld op *Ziekmelding* en de geselecteerde dag op *hele dag*.

| vezigheden bijwerke | n                   |                 |          | ×               |
|---------------------|---------------------|-----------------|----------|-----------------|
| Werknemer:          | Farah el Adab (adf) |                 | ~        |                 |
| Afwezigheidstype :  | Ziekmelding         |                 | <b>~</b> |                 |
| Duur:               | 12-09-2022          |                 |          |                 |
|                     |                     |                 | ĸ        | ies een tijdber |
|                     |                     | Extra toevoegen | Toevoeg  | en              |
|                     |                     |                 |          |                 |

Als de afwezigheid niet de hele dag duurt, of juist voor meerdere dagen geldt, kunt u deze aanpassen. U klikt op het kalender-icoontje en komt in het scherm om het tijdsbereik aan te passen. Meerdere dagen, de hele dag:

Eén dag, alleen in de ochtend:

|        | n tiidh                                                                                                    | araik |       |       |      |        |         |            |         |    |        |     |          |     |         | 1 1     | Vice o | an tiidh | ereik |      |       |        |                |        |           |         |       |        |        |      |    |    |
|--------|----------------------------------------------------------------------------------------------------|-------|-------|-------|------|--------|---------|------------|---------|----|--------|-----|----------|-----|---------|---------|--------|----------|-------|------|-------|--------|----------------|--------|-----------|---------|-------|--------|--------|------|----|----|
| aes ee | we state with the weight of the weight of t |       |       |       |      |        |         |            |         |    |        |     |          | E 1 | Nies ei | en ujub | CICIK  |          |       | 0000 |       |        |                |        |           |         | 000   |        |        | -    |    |    |
| •      |                                                                                                    |       | septi | emper | 2022 |        |         |            |         | OK | ober 2 | 022 |          |     |         |         | •      |          |       | sept | emper | 2022   |                |        |           |         | OK    | ober 2 | 022    |      |    |    |
| wk     | ma                                                                                                    | di    | wo    | do    | vr   | za     | zo      | wk         | ma      | di | wo     | do  | vr       | za  | zo      |         | wk     | ma       | di    | wo   | do    | vr     | za             | zo     | wk        | ma      | di    | wo     | do     | vr   | za | zo |
| 35     |                                                                                                    |       |       | 01    | 02   | 03     | 04      | 39         |         |    |        |     |          | 01  | 02      |         | 35     |          |       |      | 01    | 02     | 03             | 04     | 39        |         |       |        |        |      | 01 | 02 |
| 36     | 05                                                                                                    | 06    | 07    | 80    | 09   | 10     | 11      | 40         | 03      | 04 | 05     | 06  | 07       | 80  | 09      |         | 36     | 05       | 06    | 07   | 08    | 09     | 10             | 11     | 40        | 03      | 04    | 05     | 06     | 07   | 80 | 09 |
| 37     | 12                                                                                                    | 13    | 14    | 15    | 16   | 17     | 18      | 41         | 10      | 11 | 12     | 13  | 14       | 15  | 16      |         | 37     | 12       | 13    | 14   | 15    | 16     | 17             | 18     | 41        | 10      | 11    | 12     | 13     | 14   | 15 | 16 |
| 38     | 19                                                                                                    | 20    | 21    | 22    | 23   | 24     | 25      | 42         | 17      | 18 | 19     | 20  | 21       | 22  | 23      |         | 38     | 19       | 20    | 21   | 22    | 23     | 24             | 25     | 42        | 17      | 18    | 19     | 20     | 21   | 22 | 23 |
| 39     | 26                                                                                                    | 27    | 28    | 29    | 30   |        |         | 43         | 24      | 25 | 26     | 27  | 28       | 29  | 30      |         | 39     | 26       | 27    | 28   | 29    | 30     |                |        | 43        | 24      | 25    | 26     | 27     | 28   | 29 | 30 |
| 40     |                                                                                                    |       |       |       |      |        |         | 44         | 31      |    |        |     |          |     |         |         | 40     |          |       |      |       |        |                |        | 44        | 31      |       |        |        |      |    |    |
|        |                                                                                                    |       |       |       |      | Van 12 | -09-202 | 22 tot 14- | 09-2022 |    |        |     |          |     |         |         |        |          |       |      |       |        | Op <b>13-0</b> | 9-2022 | van 07:00 | tot 12: | 00    |        |        |      |    |    |
| 🔽 he   | e dag                                                                                                    |       |       |       |      |        |         |            |         |    |        |     |          |     |         |         | 📄 he   | le dag   |       |      |       |        |                |        |           |         |       |        |        |      |    |    |
|        |                                                                                                    |       |       |       |      |        |         |            |         |    |        | An  | inuleren |     | ок      |         |        | Ве       | ginti | ijd  |       |        |                |        | Ei        | ndtij   | d     |        |        |      |    |    |
|        |                                                                                                    |       |       |       |      |        |         |            |         |    |        |     |          |     |         |         |        | urer     | d     |      | min   | iten : |                |        | ure       | en :    |       | min    | uten : |      |    |    |
|        |                                                                                                    |       |       |       |      |        |         |            |         |    |        |     |          |     |         |         |        | 07       | 08 0  | 9 10 | 00    | 05 10  | 15             |        | 07        | 08 0    | 09 10 | 00     | 05 1   | 0 15 |    |    |
|        |                                                                                                    |       |       |       |      |        |         |            |         |    |        |     |          |     |         |         |        | 11       | 12 13 | 3 14 | 20    | 25 30  | 35             |        | 11        | 12      | 13 14 | 20     | 25 3   | 0 35 |    |    |
|        |                                                                                                    |       |       |       |      |        |         |            |         |    |        |     |          |     |         |         |        | 15       | 16 1  | 7    | 40    | 45 50  | 55             |        | 15        | 6 16 1  | 17    | 40     | 45 5   | 0 55 |    |    |
|        |                                                                                                    |       |       |       |      |        |         |            |         |    |        |     |          |     |         |         |        |          |       |      |       |        |                |        |           |         |       |        |        |      | 1  | _  |

De afwezigheid wordt weergegeven op het scherm.

|        |                     |     |   | Week 3   | 7 - sept | ember    |          |          | Week     | 38 - sep | tember   |          |          |
|--------|---------------------|-----|---|----------|----------|----------|----------|----------|----------|----------|----------|----------|----------|
| Code 🔶 | Naam                | Cat |   | ma<br>12 | di<br>13 | wo<br>14 | do<br>15 | vr<br>16 | ma<br>19 | di<br>20 | wo<br>21 | do<br>22 | vr<br>23 |
| adf    | Adab, Farah el      | OP  | 0 | Zi       | Zi       | Zi       |          |          | Zi       |          |          |          |          |
| adm    | Adi, Mona           | OP  | 0 |          | Ko       |          |          |          |          |          |          |          |          |
| alb    | Alenburg, Björn van | OP  | 0 |          |          | Pr       |          |          |          |          |          |          |          |
| apk    | Appingedam, Karel   | OP  | 0 |          |          |          |          |          |          |          |          | Zi       |          |

De Afwezigheidstypes die zijn gedefinieerd in het portal zijn: Kortdurend (zorg)verlof, Professionalisering, Recuperatieverlof, Vakantie, Ziekmelding en Onbekend.

#### Afwezigheden verwerken (desktop)

De roostermaker verwerkt in de desktop de afwezigheden die in het portal zijn ingevoerd.

Bij het openen van de desktop worden nog niet verwerkte afwezigheden in de Gegevenscontrole getoond, het aanklikken van de regel opent de Dagroostermodule.

Docenten (205) komen overeen
Geen wijzigingen bij roosterwensen
Afwezigheden komen niet overeen

In het Dagroosterscherm navigeert u naar Activiteiten en afwezigheden bewerken en in het onderliggende scherm kunt u de afwezigheden inlezen.

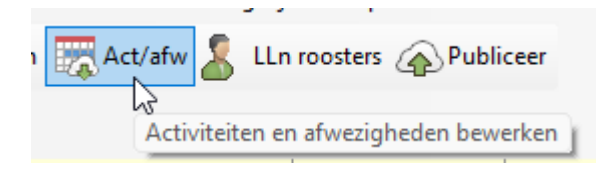

| r2        | Activiteiten en af            | wezigh  | eden be    | werke  | n                        |                   |       |             |          |         |        |                                                                                                    |          |          |          |          |          |          |      |            |      |                          |            |          |          |     |       |          |        |     |            |
|-----------|-------------------------------|---------|------------|--------|--------------------------|-------------------|-------|-------------|----------|---------|--------|----------------------------------------------------------------------------------------------------|----------|----------|----------|----------|----------|----------|------|------------|------|--------------------------|------------|----------|----------|-----|-------|----------|--------|-----|------------|
| Bev       | werken Weerga                 | ve Fi   | lter H     | elp    |                          |                   |       |             |          |         |        |                                                                                                    |          |          |          |          |          |          |      |            |      |                          |            |          |          |     |       |          |        |     |            |
| <b>~</b>  | Decentor                      | zen uit | portal     | fwezio | v <b>erwer</b><br>aheder | k lesu<br>n in ui | itval | 5<br>portal | herst    | el lesu | uitval | and the second second s | uism     | elden    | ۵        | herst    | el ven   | /angir   | ng   | 🗷 ma       |      | di                       | <b>2</b> v | vo       | 🖉 do     |     | vr    | Lesuit   | tvaldr | emp | el (%): 50 |
| l<br>Type | Ducenten                      | Lesy    | jit        |        |                          |                   |       |             | -        |         |        |                                                                                                    |          |          |          |          |          |          |      |            |      |                          |            |          |          | se  | p 202 | 22       |        |     |            |
| Act       | Act<br>Activiteit             |         |            |        |                          |                   |       |             | 2        |         |        |                                                                                                    |          |          |          |          |          | 10       |      |            |      |                          |            |          |          | w   | eek 3 | 7        |        |     |            |
| Act       | Exc<br>Excursie               |         | V *        | u01    | u02                      | u03               | u04   | u05         | 2<br>u06 | u07     | u08    | u09 u10                                                                                                    | u01      | u02      | u03      | u04      | a<br>u05 | u06      | u07  | u08        | u09  | u10                      | u01        | u02      | u03      | u04 | u05   | 4<br>u06 | u07    | u08 | u09 u10    |
| Act       | Proj<br>Project               |         | adf<br>adm | Af     | Af                       | Af                | Af    | Af          | Āf       | Af ak   | Āf     | Af Af                                                                                                    | Af<br>Af | Af<br>Af | Af<br>Af | Af<br>Af | Af<br>Af | Af<br>ak | Af   | Af<br>biol | Āf 🗌 | Af <sup>11</sup><br>verg | Af         | Af       | Af       | Af  | Af    | Af       | Af     | Af  | Af Af      |
| Act       | TopTijd                       |         | alb        |        |                          |                   |       |             |          |         |        |                                                                                                    |          |          |          |          |          |          |      |            |      |                          |            |          |          |     | Af    | Af       | Af     | Af  | Af 7       |
| Afw       | Afw<br>Afw                    |         | арк<br>bbn | gs     | gs                       | gs                | ~~    | gs          | gs       |         | ges    |                                                                                                    |          |          |          |          |          |          |      |            |      |                          | gs         | gs       | gs       | gs  |       |          |        |     |            |
| Vrij      | #Ispiraak in poitar<br>#Thuis |         | bee<br>beg | -      |                          |                   | kv1   | kv1         | _        | _       |        |                                                                                                    | en<br>bv | bv       | kubv     | en<br>bv | bv       |          |      |            |      | verg                     | bv         | en<br>bv | en<br>vv |     | ckv   |          |        |     |            |
| Vrij      | #tts                          |         | bel        |        |                          |                   | rek   | wi          | wi       |         |        |                                                                                                    |          |          | rek      |          | wi       |          |      |            |      | verg                     | LAIÍ       |          |          |     |       |          |        |     |            |
| Vrij      | #zwv                          |         | bes        |        |                          |                   |       |             |          |         |        |                                                                                                    |          | kumu     | kumu     | vv       |          | kumu     | kumu | kumu       |      | verg                     | ***        |          |          |     |       |          |        |     |            |
|           | ===<br>blokkade               |         | bgd<br>bjr |        |                          |                   |       |             |          |         |        |                                                                                                    |          |          |          |          |          |          |      |            |      |                          |            |          |          |     |       |          |        |     |            |

De afwezigheden zijn gefixeerd en kunnen niet in de desktop bewerkt worden. Activiteiten en Thuismeldingen voert u ook in dit scherm in. De verdere verwerking van de afwezigheid gebeurt op de manier waarop u dit gewend bent: na afsluiten van Activiteiten en afwezigheden bewerken komt u in scherm Synchronisatie planning en voert u de gewenste acties uit.

#### Updaten desktopversie voor start schooljaar

Alle (dag)roostermakers dienen bij de start van het schooljaar te werken met een desktopversie 22.06 (of hoger). Denk hierbij ook aan uw computer thuis.